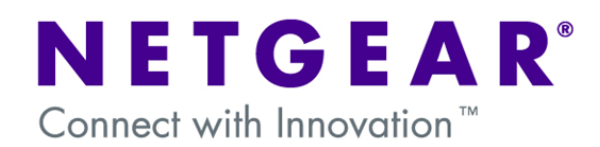

#### Mode Config of a VPN tunnel from ProSafe Client to FVX538v2 Router:

Mode Config is a feature included in some of the Netgear Routers which allows the IP addressing of the remote client devices be handled and controlled by the VPN Router by using a Virtual Adapter. This document will guide you on how to create IKE and Mode Config policies for your FVX538v2, as well as how to configure the VPN Pro-Safe VPN client in order to allow a Virtual Private Network to be established over the internet.

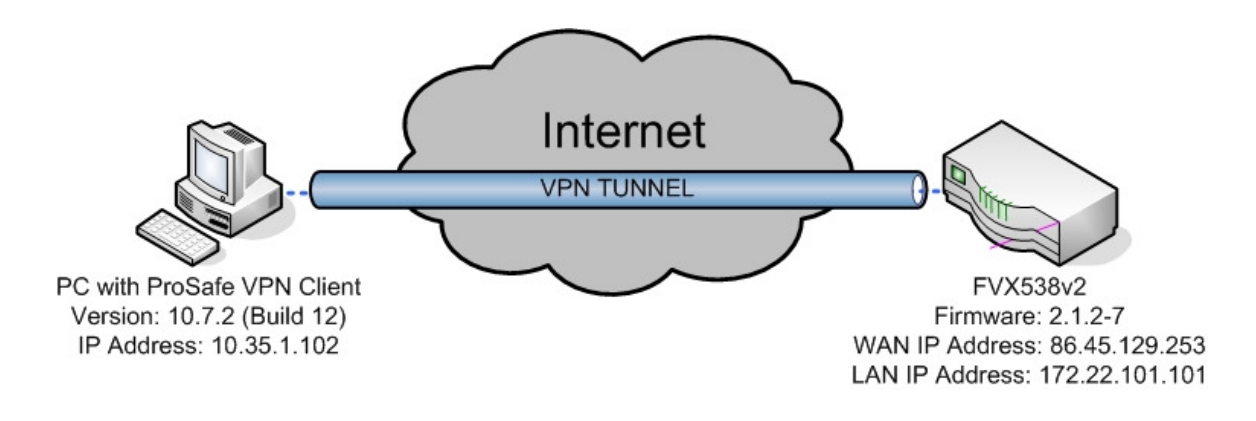

**NOTE:** This document assumes that your FVX538v2 is either receiving a public IP address on the WAN interface or that the gateway device(s) have the correct port forwarding or DMZ configured so that port 500 UDP is open for the FVX538v2, these gateway devices must also allow VPN pass-through.

### FVX538v2 – Mode Config:

To configure it, go to the VPN section and then select Mode Config. For our example we'll use the following settings:

| NETGEAR<br>PROSAFE NETGEAR ProSafe VPN Firewall FVX538                                         |  |  |  |
|------------------------------------------------------------------------------------------------|--|--|--|
| Network Configuration   Security   YPN   Administration   Monitoring   Web Support   Logout    |  |  |  |
| :: Policies :: VPN Wizard :: Certificates :: Mode Config :: VPN Client :: Connection Status :: |  |  |  |
| Ealt Mode Config Record                                                                        |  |  |  |
| Operation succeeded.                                                                           |  |  |  |
| III Client Pool                                                                                |  |  |  |
| Record Name: vpn                                                                               |  |  |  |
| First Pool: Starting IP192 .168 .24 .1 Ending IP192 .168 .24 .250                              |  |  |  |
| Second Pool: Starting IP0 0 0 0 Ending IP0 0 0 0                                               |  |  |  |
| Third Pool: Starting IPO 0 0 0 Ending IPO 0 0                                                  |  |  |  |
| WINS Server: Primary0 .0 .0 .0 Secondary0 .0 .0 .0                                             |  |  |  |
| DNS Server: Primary[0 ]-[0 ]-[0 ]-[0 ]-[0 ]-[0 ]-[0 ]-[0 ]-                                    |  |  |  |
| Traffic Tunnel Security Level                                                                  |  |  |  |
| PES Key Group: DH Group 2 (1024 bit)                                                           |  |  |  |
| SA Lifetime: 3600 Seconds                                                                      |  |  |  |
| Encryption Algorithm: 3DES 💌                                                                   |  |  |  |
| Integrity Algorithm: SHA-1                                                                     |  |  |  |
| Local IP Address: 172 .22 .101 .0                                                              |  |  |  |
| Local Subnet Mask: 255 -255 -0                                                                 |  |  |  |
| Apply Reset                                                                                    |  |  |  |
| 2006 @ Copyright NETGEAR®                                                                      |  |  |  |

The first pool of IP addresses, 192.168.24.1 to 192.168.24.250, lists the addresses that the clients will acquire when they connect. Notice that you can add up to three pools, addresses from the second pool will be used when the addresses of the first pool are all in use. Likewise for the third pool, it'll be used when the first and second pools are exhausted. Notice that you can also set particular DNS servers or WINS for the client virtual adapters.

(Note: DO NOT add IP addresses that are currently in use in any of the networks at either side of the VPN tunnel – Use completely different subnets.)

## FVX538v2 – IKE Policy:

With the Mode Config policy created, go to VPN, Policies, IKE policies and create a new one. For our example, we'll use the following settings.

| NETGEAR<br>PROSAFE                                                                                                    |    |  |
|----------------------------------------------------------------------------------------------------|----|--|
| NETGEAR ProSafe YPN Firewall FVX53                                                                                                    | 8  |  |
| Network Configuration   Security   VPN   Administration   Monitoring   Web Support   Logout                                                                                        |    |  |
| II Policies II VPN Wizard II Certificates II Mode Config II VPN Client II Connection Status II                                                                                     |    |  |
| Edit IKE Policy 3 Add New VPN Policy                                                                                                    | y  |  |
| Operation succeeded.                                                                                                    |    |  |
| III Mode Config Record 🕜 help III General 🥝 hel                                                                                                    | Ip |  |
| Do you want to use Mode Config Record? <ul> <li>Yes</li> <li>No</li> </ul> Policy Name: vpn <ul> <li>Direction / Type: Responder v</li> <li>Exchange Mode: Aggressive v</li> </ul> |    |  |
| III Local (?) help III Remote (?) hel                                                                                                    | P  |  |
| Identifier Type: FODN                                                                                                    | L  |  |
| Identifier: fvx_local.com                                                                                                    | L  |  |
|                                                                                                    | J  |  |
| IKE SA Parameters                                                                                                    | P  |  |
| Encryption Algorithm: 3DES                                                                                                    |    |  |
| Authentication Algorithm: SHA-1 M                                                                                                    | L  |  |
| Authentication Method:    Pre-shared key                                                                                                    |    |  |
| Pre-shared key: 123456789 (Key Length 8 - 49 Char)                                                                                                    |    |  |
| Dittie-Hellman (DH) Group: Group 2 (1024 bit)                                                                                                    |    |  |
| Enable Dead Peer Detection: ①Yes                                                                                                    |    |  |
| Detection Period: 10 (Seconds)                                                                                                    |    |  |
| Reconnect after failure count: 3                                                                                                    |    |  |
|                                                                                                    | 2  |  |
| Extended Authentication     Ohel                                                                                                    | P  |  |
| Authentication Type: User Database                                                                                                    |    |  |
| O Edge Device                                                                                                    |    |  |
| O IPSec Host                                                                                                    |    |  |
|                                                                                                    | J  |  |
| Apply Reset                                                                                                    |    |  |
| 2006 @ Copyright NETGEAR®                                                                                                    |    |  |

(Note: The pre-shared key could be any alphanumeric string)

# **Pro-Safe VPN Client - Configuration:**

Right click on "**My Connections**" and add a new connection. Use the same name you used to name the VPN policy in your VPN gateway. In this example the name will be "VPN".

Click on the name of the new created connection and fill the parameters accordingly, for this example we'll use these:

| N Security Policy Editor - NETGEAR ProSafe VPN Client 📃 🗔 🔀 |                                                                                                    |  |  |
|-------------------------------------------------------------|----------------------------------------------------------------------------------------------------|--|--|
| File Edit Options Help                                      |                                                                                                    |  |  |
| File Edit Options Help                                      | Connection Security       Image: Connect Manually         Secure       Image: Connect Manually         Non-secure       Image: Connect Manually         Block       Image: Connect Manually         Remote Party Identity and Addressing       Image: Connect Manually         ID Type       IP Subnet         Subnet:       172.22.101.0         Mask:       255.255.255.0         Protocol       All |  |  |
|                                                             | ✓ Use Secure Gateway Tunnel ID Type Domain Name ✓ Gateway IP Address ✓ fvx_local.com 86.45.129.253                                                                                                    |  |  |

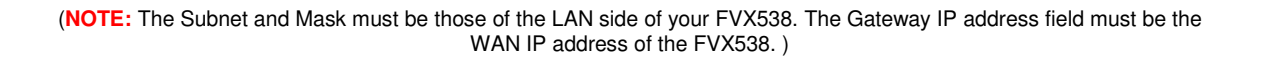

Click on "**My Identity**" and fill the fields accordingly, be sure to click on the Pre-Shared Key button and input your own pre shared key. Here are the settings used in our example:

| le Edit Options Help                                          |                                                                                           |                |
|---------------------------------------------------------------|-------------------------------------------------------------------------------------------|----------------|
| Network Security Policy                                       | My Identity                                                                               | EAR            |
| My Connections<br>VPN<br>Security Policy<br>Other Connections | Select Certificate None ID Type Port Domain Name fvx_remote.com                           | Pre-Shared Key |
|                                                               | Secure Interface Configuration<br>Virtual Adapter Required<br>Internal Network IP Address |                |
|                                                               | Internet Interface Name Any IP Addr Any                                                   | •              |

Click on "Security Policy" and verify the following settings:

| e Edit Options Help                                                                                                    |                                                                                                    |
|----------------------------------------------------------------------------------------------------|----------------------------------------------------------------------------------------------------|
| <ul> <li>Network Security Policy</li> <li>Microsoft IPsec VPN</li> <li>My Connections</li> <li>VPN</li> <li>Security Policy</li> <li>Other Connections</li> </ul> | Security Policy<br>Select Phase 1 Negotiation Mode<br>Main Mode<br>Aggressive Mode<br>Use Manual Keys<br>Frenable Perfect Forward Secrecy (PFS)<br>PFS Key Group Diffie-Hellman Group 2 |

Next, expand "Security Policy" and "Authentication (Phase 1)" – Click on "Proposal 1" and verify the settings contained to match the ones of your policy. Functional settings in our example:

| N Security Policy Editor - NETGEAR ProSafe VPN Client 📃 🗔 🔀                                                                                                    |                                                                                                    |  |  |  |
|----------------------------------------------------------------------------------------------------|----------------------------------------------------------------------------------------------------|--|--|--|
| File Edit Options Help                                                                                                    |                                                                                                    |  |  |  |
| File Edit Options Help<br>Network Security Policy<br>Microsoft IPsec VPN<br>My Connections<br>My Connections<br>My Undentity<br>Security Policy<br>File Edit Options<br>My Connections<br>My Connections | Authentication Method and Algorithms         Authentication Method         Pre-Shared Key         Encryption and Data Integrity Algorithms         Encrypt Alg         Triple DES         Hash Alg         SHA-1         Seconds         SA Life         Unspecified         Key Group         Diffie-Hellman Group 2 |  |  |  |
| Connections                                                                                                    | Hash Alg SHA-1<br>Seconds<br>SA Life Unspecified<br>Key Group Diffie-Hellman Group 2                                                                                                    |  |  |  |

Open the "Key Exchange (Phase 2)" category – Click on "Proposal 1" and verify the settings contained to match the ones of your policy. Functional settings in our example:

| N Security Policy Editor - NETGEAR ProSafe VPN Client 📃 🗔 🔯                                                                                 |                                                                                                    |  |
|----------------------------------------------------------------------------------------------------|----------------------------------------------------------------------------------------------------|--|
| File Edit Options Help                                                                                                    |                                                                                                    |  |
| Network Security Policy<br>Microsoft IPsec VPN<br>My Connections<br>VPN<br>Security Policy<br>Proposal 1<br>Proposal 1<br>Other Connections | IPSec Protocols<br>SA Life Unspecified Seconds KBytes<br>SA Life Unspecified Compression None<br>Compression None<br>Compression Protocol (ESP)<br>Encrypt Alg Triple DES<br>Hash Alg SHA-1<br>Encapsulation Tunnel<br>Authentication Protocol (AH)<br>Hash Alg SHA-1<br>Encapsulation Tunnel |  |

For last, right click on the tray icon of the Netgear VPN client with your mouse, select connect and select the connection you just created.

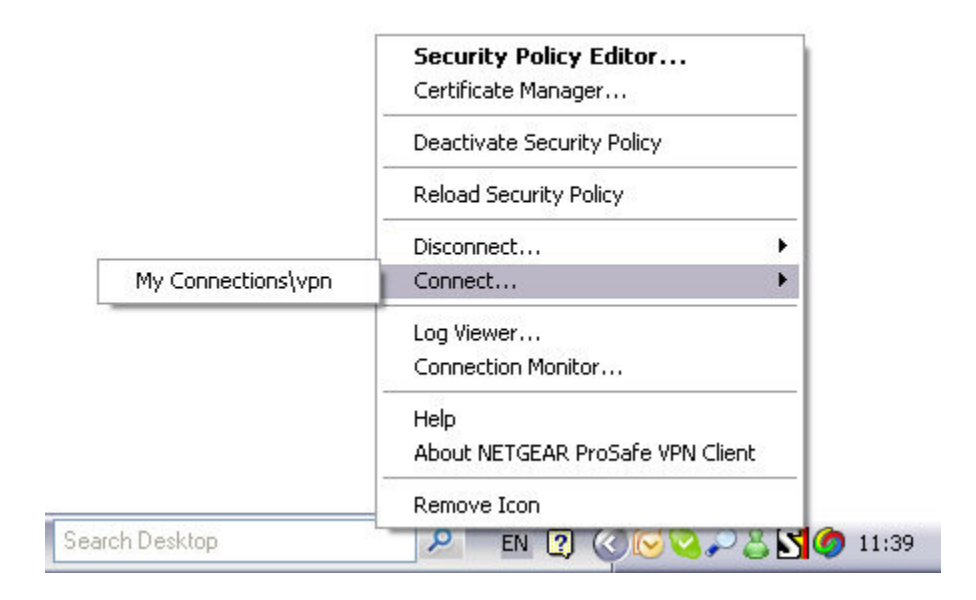

If your settings are correct you'll receive a message confirming the connection.

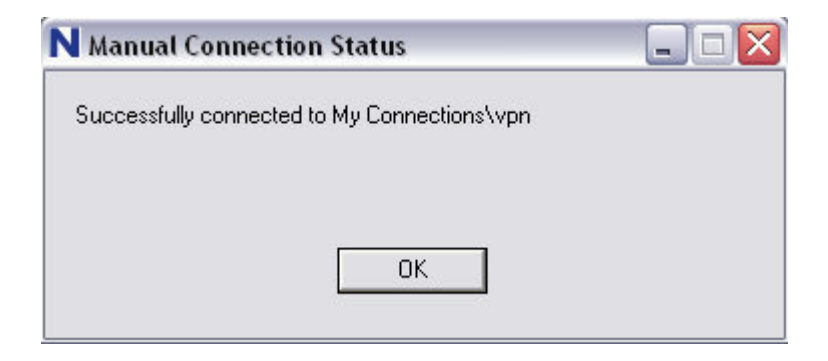

### FVX538v2 – Verifying connection:

If you wish to verify that the connection is established, which IP did you receive from the Mode Config pools and whether you can access the LAN side of the VPN router, open a command console and use the **IPCONFIG** command to see the IP address of the Virtual Adapter. You can also use the command **PING** towards the LAN address of your router to verify connectivity.

```
- 🗆 🗙
C:\WINDOWS\system32\cmd.exe
                                                                                                                                         *
T:\>ipconfig
Windows IP Configuration
Ethernet adapter Local Area Connection:
             Connection-specific DNS Suffix
IP Address......
Subnet Mask .....
Default Gateway .....
                                                                           netgear.ie
10.35.1.102
255.255.255.0
10.35.1.13
                                                                         -----
PPP adapter SafeNet Virtual Adapter Interface:
              Connection-specific DNS Suffix .
                                                                            192.168.24.1
255.255.255.255
             T:\>ping 172.22.101.101
Pinging 172.22.101.101 with 32 bytes of data:
Reply from 172.22.101.101: bytes=32 time=7ms TTL=63
Reply from 172.22.101.101: bytes=32 time<1ms TTL=63
Reply from 172.22.101.101: bytes=32 time<1ms TTL=63
Reply from 172.22.101.101: bytes=32 time<1ms TTL=63
Ping statistics for 172.22.101.101:
Packets: Sent = 4, Received = 4, Lost = 0 (0% loss),
Approximate round trip times in milli-seconds:
Minimum = Oms, Maximum = 7ms, Average = 1ms
T:\>
 4
                                                                                                                                    +
```